## Praktikum "Aufbau eines Clusters"

Blockveranstaltung am DKRZ im WiSe  $17/18^{1}$ 

| Praktikum "Aufbau eines Clusters"                                       |
|-------------------------------------------------------------------------|
| Einleitung                                                              |
| Tag 01 (26. Februar) VirtualBox Grundinstallation Netzwerk              |
| Arbeitsschritte                                                         |
| Bugs und Probleme                                                       |
| Ergebnisse                                                              |
| Tag 02 (27. Februar) Dateisystem IP-Konfiguration Nutzerverwaltung      |
| Arbeitsschritte                                                         |
| Bugs und Probleme                                                       |
| Ergebnisse                                                              |
| Tag 03 (28. Februar) Nutzerverwaltung Konfigurationsmanagement          |
| Arbeitsschritte                                                         |
| Bugs und Probleme                                                       |
| Ergebnisse                                                              |
| Tag 04 (01. März) Konfigurationsmanagement Monitoring                   |
| Arbeitsschritte                                                         |
| Bugs und Probleme                                                       |
| Ergebnisse                                                              |
| Wochenende                                                              |
| Arbeitsschritte                                                         |
| Bugs und Probleme                                                       |
| Ergebnisse                                                              |
| Tag 05 (05. März)     Konfigurationsmanagement     Batch     Scheduling |
| Arbeitsschritte                                                         |
| Bugs und Probleme                                                       |
| Ergebnisse                                                              |
| Tag 06 (06. März) Konfigurationsmanagement Batch Scheduling             |
| Arbeitsschritte                                                         |
| Bugs und Probleme                                                       |
| Ergebnisse                                                              |
| Iag 0/ (0/. Marz)     Monitoring     Softwareverwaltung                 |
| Arbeitsschritte                                                         |
| Bugs und Probleme                                                       |
| Ergebnisse                                                              |
| Tag 08 (08. Marz) Batch Scheduling                                      |
| Arbeitsschritte                                                         |
| Bugs und Probleme                                                       |
| Ergebnisse                                                              |
| Nach dem Praktikum                                                      |
| Arbeitsschritte                                                         |
| Bugs und Probleme                                                       |
| Ergebnisse                                                              |
| Endergebnis                                                             |

## Einleitung

Das Ziel der Veranstaltung bestand darin, ein kleines Cluster aus virtuellen Maschinen aufzusetzten um daran zentrale Probleme und Lösungen kennenzulernen.

Als Virtualisierungslösung haben wir **VirtualBox**<sup>2</sup> (OpenSource) von Oracle verwendet, als Betriebssystem für sämtliche Knoten kommt **CentOS 7**<sup>3</sup> ("DVD-Image") zum Einsatz.

Die genauen Bezeichnungen (Username, Hostname usw.) dürften flexibel wählbar sein, die geschilderten Schritte beschreiben die tatsächlich ausgeführten Tätigkeiten. Aufgrund von nicht direkt lösbaren Konfigurationsproblemen haben wir am Ende der ersten Woche die Knoten erneut von Grund auf neu aufgesetzt, hierbei wurden leichte Änderungen vorgenommen, welche in den Abschnitten nach Tag 04 Erwähnung finden.

Beim Hostsystem handelte es sich um ein Thinkpad T440p mit Haswell Core i5-4210M (2 Kerne + Hyperthreading, Boost bis 3,2 GHz) mit 16 GB Arbeitsspeicher.

## Tag 01 (26. Februar) VirtualBox Grundinstallation Netzwerk

## Arbeitsschritte

- drei virtuelle Maschinen erstellt
  - Typ Red Hat (64-bit)
  - 1 CPU-Kern
  - 2048 MB RAM
  - 10 GB HDD im .vhd -Format, dynamisch alloziert
- neues NAT-Netzwerk erstellt
  - File > Preferences > Network > Adds new NAT Network
    - Name: clusterNetwork
    - DHCP aktiviert
    - Port Forwarding: node00:22 auf :8022
  - fürjede der VMs: Settings > Network > Adapter 1
    - Attached to = "NAT Network"
    - Name = "clusterNetwork"
    - Advanced > Promiscous Mode = "allow all" (wahrscheinlich egal)
- CentOS installiert
  - Konfiguration = "Rechenknoten"
  - "nfs-utils" vorinstalliert
  - Hostname = "cent01" bzw. "cent02" bzw. "cent03"
  - User = "userc01" bzw. "userc02" bzw. "userc03"

#### **Bugs und Probleme**

Herumprobiert haben wir längere Zeit mit den verfügbaren Netzwerk-Typen, manche ermöglichen ausschließlich Kommunikation Guest  $\leftrightarrow$  Guest , andere wiederum nur Guest  $\leftrightarrow$  Host usw.

## Ergebnisse

Am Ende des Tages liefen die VMs mit der Basisinstallation von **CentOS** und konnten sowohl untereinander als auch auf das Internet zugreifen. Während der erste Knoten als Login-Knoten dienen soll und später auch diverse Server-Dienste im Cluster übernimmt, dienen die anderen beiden als reine Rechenknoten. Zugriff auf die Maschinen vom Host-System ist durch die eingerichtete Portfreigabe ausschließlich zum Login-Knoten möglich, somit ist analog zu existierenden Clustern wie bspw. im DKRZ ein direkter Zugriff auf die Rechenknoten nicht möglich. Letzteres wäre wohl mit der Adaptereinstellung "bridged" nicht möglich, obwohl diese vermutlich auch die anderen Eigenschaften geboten hätte.

## Tag 02 (27. Februar)DateisystemIP-KonfigurationNutzerverwaltung

## Arbeitsschritte

• Network File System (NFS) für gemeinsame Nutzerverzeichnisse eingerichtet

Nach der Einrichtung sollen die Verzeichnisse /home und /var/nfsshare des Login-Knoten von den anderen beiden Knoten gemount werden können.

- genutztes Tutorial: NFS Server and Client Installation on CentOS 7 unter howtoforge.com
  - abweichend /home auf /home gemountet, sodass f
    ür einen sich erstmalig einloggender Nutzer das Nutzerverzeichnis direkt auf dem NFS-Server gespeichert wird
- wenn man auf allen Knoten identische Nutzernamen (lokale Benutzer) verwenden wollen würden, müsste vermutlich zumindest die User- und Gruppen-ID der Benutzer angepasst werden, um Zugriff auf ein gemeinsames Nutzerverzeichnis zu erhalten.
- statische IP-Adressen vergeben
  - neue Adressen: 10.0.2.10 bzw. .11 bzw. .12
  - genutztes Tutorial: <u>How to configure a static IP address on CentOS 7 / RHEL 7</u> unter cyberciti.biz
  - Portweiterleitung entsprechend angepasst
     /etc/sysconfig/network -scripts/ifcfg-enp0s3 für den ersten Knoten (unvollständig!):

| DEVICE=enp0s3    |
|------------------|
| B00TPR0T0=none   |
| ONBOOT=yes       |
| PREFIX=24        |
| IPADDR=10.0.2.10 |
| NAME="enp0s3"    |
|                  |

Anschließend muss die Änderung mit systemctl restart network.service angewendet werden.

- vergeblich versucht, FreeIPA zu installieren
  - Benutzerverwaltung auf Basis von **LDAP** und **Kerberos** ermöglicht identische Benutzer auf verschiedenen Rechnern und erleichtert deren Verwaltung
    - bei uns an der DNS-Konfiguration und unzureichender Dokumentation gescheitert, eine andere Gruppe erreichte schickes Endergebnis (Verwaltungsinfterface im Browser) mithilfe

#### kleinerer Workarounds

## **Bugs und Probleme**

Vereinzelt verloren Knoten ihre IPv4-Adresse <sup>4</sup>, daher haben wir die IP-Verwaltung von DHCP auf statische Adressen umgestellt. Dabei haben wir allerdings aufgrund fehlender DNS-/Gateway-Konfiguration den Internetzufgriff verloren. Dies haben wir durch Hinzufügen eines weiteres Netzwerkadapters (Typ "NAT") für jede VM unelegant behoben. Die korrekte Konfiguration für statische IP-Adressen findet sich weiter unten beim Abschnitt Wochenende.

## Ergebnisse

Das gemeinsames Dateisystem funktionierte tadellos, Nutzerverzeichnisse wurden nun zentral gespeichert. Zusätzlich existierte mit /var/nfsshare ein frei nutzbares gemeinsames Verzeichnis, indem bspw. global zu installierende Software-Pakete für alle Knoten zugreifbar gespeichert werden können. **FreeIPA** ließ sich leider noch nicht installieren.

## Tag 03 (28. Februar)NutzerverwaltungKonfigurationsmanagement

## Arbeitsschritte

- FreeIPA installiert für clusterweite Authentifizierung mit einem einzelnen Nutzerkonto)
  - genutzte Anleitung für den Server auf dem Login-Knoten: <u>How To Set Up Centralized Linux</u> <u>Authentication with FreeIPA on CentOS 7</u> unter digitalocean.com
  - genutzte Anleitung f
    ür die Clients auf allen Knoten: <u>How To Configure a FreeIPA Client on CentOS</u>
     <u>7</u> unter digitalocean.com
  - DNS-Konfiguration bei der Installation weitestgehend übersprungen, Namensauflösung nur im lokalen Netz durch /etc/hosts :

```
1 127.0.0.1 localhost
2 10.0.2.10 ipa.node00.local node00
3 10.0.2.11 ipa-client.node01.local node01
4 10.0.2.12 ipa-client.node02.local node02
```

- Probleme bei Kommunikation der Knoten untereinander, die FreeIPA-Clients auf den Rechenknoten tauchen nach der Installation kurz in der "Hosts"-Übersicht des Webinterfaces auf, sind anschließend aber wieder verschwunden. Das Einloggen mit den globalen Zugangsdaten ist zu keinem Zeitpunkt auf den Rechenknoten möglich, auf dem Login-Knoten dauert es lange. Wir vermuten DNS-Probleme, welche sich aus einem leicht vom oben beschriebenen abweichenden /etc/hosts -File und den zusätzlichen NAT-Adaptern (Workaround von Tag 02) ergeben.
- Auswahl eines geeigneten Programms zum Konfigurationsmanagement. Solche Werkzeuge bieten eine zentralisierte Schnittstelle zur Verteilung von Konfigurationen auf beliebig vielen Knoten im Cluster.
  - Docker frühzeitig aussortiert (unserer Meinung nach für Cluster ungeeignet)
    - **Chef** bietet ein umfangreiches Webinterface und neben der Konfigurationsverwaltung viele zusätzliche Funktionen an (übermäßiger Hardware-Hunger, zeitlich stark beschränkte Lizenz)
    - Puppet, Ansible wurden von anderen Gruppen behandelt

- **CFEngine** ist eine Puppet-Variante
- SaltStack sieht gut aus, aber an diesem Tag aus Zeitgründen nicht mehr aufgesetzt

#### **Bugs und Probleme**

• Login per **FreeIPA** funktioniert bislang nur auf dem Login-Knoten, die anderen Knoten erlauben nur Login über die lokalen Nutzerkonten

#### Ergebnisse

Die an diesem Tag erstmals abgeschlossene **FreeIPA**-Installation war leider nicht vollständig zum Laufen zu bringen. Immerhin war nach der Fehlersuche noch ausreichend Zeit, die verfügbaren Konfigurationsmanagementwerkzeuge zu vergleichen und bereits eine Entscheidung für den folgenden Tag zu treffen.

## Tag 04 (01. März) Konfigurationsmanagement Monitoring

## Arbeitsschritte

- weiterhin vergeblich versucht, FreeIPA zu fixen (siehe Bug von Tag 03)
- SaltStack auf seperatem Cluster installiert und getestet
  - extrem einfache Konfiguration
  - genutzte Anleitung: <u>SaltStack on CentOS</u> unter centoshowtos.org
- Munin auf seperatem Cluster installiert und getestet
  - keine Verbindung zu Rechenknoten möglich (fehlerhafte Konfiguration)

## **Bugs und Probleme**

Identisch zu Tag 03, zusätzlich noch kleinere (vermutlich lösbare) Schwierigkeiten mit den neuen Tools.

## Ergebnisse

Am vierten Tag haben wir teilweise erfolgreich parallel zur weiteren Fehlersuche Konfigurationsmanagement- und Monitoringwerkzeuge installiert, getestet und der Gruppe vorgestellt.

## Wochenende

Am Wochenende haben wir uns aufgrund der erstmal nicht zu lösenden Probleme mit FreelPA und anderer knirschenden Kleinigkeiten dazu entschlossen, die drei Knoten von Grund auf neu zu installieren und dabei die Konfiguration geringfügig anzupassen.

## Arbeitsschritte

• drei neue Knoten erstellt, alles außer Konfigurationsmanagement- und Monitoringwerkzeuge neu installiert

## **Bugs und Probleme**

• Home-Verzeichnis wird nicht automatisch beim ersten Login erstellt beherrschbar (nervig)

## Ergebnisse

Unter anderem wurde durch die korrekte Konfiguration der statischen IP-Adressen der NAT-Adapter-Workaround überflüssig (neue Konfiguration weiter unten). Durch die in den letzten Tagen gesammelten Erfahrungen ging das Neuaufsetzen zügiger vonstatten als gedacht und ermöglichte es uns in der zweiten Woche mit einem funktionierenden und verschlankten Cluster weiterzuarbeiten. Zu der lauffähigen Software gehörte das Betriebssystem selber mitsamt Netzwerkkonfiguration, das Dateisystem sowie die Nutzerverwaltung.

/etc/sysconfig/network -scripts/ifcfg-enp0s3 für den ersten Knoten (fehlerfrei):

| 1 | DEVICE=enp0s3    |
|---|------------------|
| 2 | B00TPR0T0=none   |
| 3 | ONBOOT=yes       |
| 4 | PREFIX=24        |
| 5 | IPADDR=10.0.2.10 |
| 6 | GATEWAY=10.0.2.1 |
| 7 | DEFROUTE="yes"   |

- 8 NAME="enp0s3"
- 9 DNS1=10.0.2.1
- 10 DNS2=8.8.8.8
- 11 DNS3=8.8.4.4
- 12 IPV6INIT=no

#### Tag 05 (05. März) Konfigurationsmanagement Batch Scheduling

Für den Betrieb eines Clusters werden Dienste zur möglichst optimierten Ausführung von Aufgaben benötigt. Dafür unterschiedlich umfangreich und komplexe Systeme wie OAR oder SLURM.

OAR bietet neben dem Batch Scheduling auch die Möglichkeit eine Statisik und Visualisierung der Jobs anzufertigen. Wegen der Vielseitigkeit haben wir uns für die Einrichtung von OAR entschieden.

#### Arbeitsschritte

- SaltStack aufgesetzt:
  - genutzte Anleitung: <u>SaltStack on CentOS</u> unter centoshowtos.org
    - auf allen Knoten:

/etc/hosts :

```
1 127.0.0.1 localhost
2 10.0.2.10 ipa.node00.local node00 salt
3
  10.0.2.11 ipa-client.node01.local node01
4 10.0.2.12
              ipa-client.node02.local node02
```

Durch das Eintragen des "salt"-Hosts kennen alle Clients automatisch die Server-Adresse.

auf dem Server (Login-Knoten):

```
1 yum install epel-release
2 yum install salt-master salt-minion
3 systemctl enable salt-master
4 systemctl enable salt-minion
5 systemctl start salt-master
6 systemctl start salt-minion
7 firewall-cmd --permanent --add-port=4505-4506/tcp
8 firewall-cmd --reload
```

auf den Clients (alle Knoten):

```
1 yum install epel-release
2 yum install salt-minion
```

```
3 systemctl enable salt-minion
```

```
4 systemctl start salt-minion
```

- auf dem Server können anschließend mit salt-key -L die verfügbaren Clients angezeigt und mit salt-key -A alle neuen Knoten akzeptiert werden.
- Munin aus Zeitgründen verschoben
  - stellt keine Abhängigkeit für andere Installationen dar
- **OAR**<sup>5</sup> versucht zu installieren
  - genutzte Anleitung: <u>OAR 2.5 documentation: Installation</u> unter <u>http://oar.imag.fr</u>
  - unklare Kapitel-Strukturierung der Anleitung: eine Installation ist aus den Paketquellen ("Installation from the packages") *oder* zum Selbstkompilieren aus den Quellen ("Installation from the tarball") möglich, die anschließende Konfiguration wiederum ist immer erforderlich

Wir haben uns für die Installation aus den Paketquellen entschieden um zusätzliche Probleme zu vermeiden. Dazu muss noch ein eigenes Repository von der <u>Downloadseite</u> des Projektes eingebunden werden.

#### Achtung:

Sowohl der zum Signieren der Pakete verwendete Schlüssel als auch die Installationspakete (ebenso die Quellcodearchive) können <u>ausschließlich</u> über eine ungesicherte HTTP-Verbindung bezogen werden. Dies stellt zumindest für Produktivsysteme ein ernstzunehmendes Sicherheitsrisiko dar, weshalb von der Nutzung von OAR zurzeit nur abgeraten werden kann.

- oar-node auf beiden Rechenknoten installiert und per systemctl enable --now oar-node gestartet
  - oar-server mit der oar-server-pgsq1 -Schnittstelle auf dem Loginknoten installiert
    - /etc/oar/oar.conf anpassen
  - PostgreSQL-Datenbank muss separat installiert und initialisiert werden
  - ... (abgebrochen)

#### **Bugs und Probleme**

Die Installation von **SaltStack** ist fast trivial, dementgegen ist die Installation von **OAR** aufgrund der schlecht strukturierten und mageren Anleitung komplizierter (keine alternativen Anleitungen gefunden!). An diesem Tag steckten wir in der manuellen Initialisierung der Datenbank fest. Überdies wird nicht angegeben, ob Portfreigaben für Server oder Clients erforderlich sind, ob die Clients auf die Datenbank zugreifen können müssen usw.

## Ergebnisse

SaltStack läuft, OAR mussten wir aufgrund der Schwierigkeiten auf den kommenden Tag verschieben.

# Tag 06 (06. März)KonfigurationsmanagementBatchScheduling

Softwareverwaltungsprogramme wie **Spack** oder **EasyBuild** erhalten Dateien mit Informationen über Quelltexte, Abhängigkeiten und zu verwendende Compiler, um eine Software zu kompilieren.

Da **Spack** diese Konfigurationsdateien im Gegensatz zu **EasyBuild** direkt mitliefert, haben wir uns letztendlich für **Spack** entschieden.

## Arbeitsschritte

- weiterhin vergeblich versucht OAR zu installieren (Reset auf alten Snapshot)
  - Wechsel von der empfohlenen PostgreSQL-Variante zur MySQL-/MariaDB-Implementation, da einer von uns bereits Erfahrungen mit dieser Datenbank besaß
  - oar-server mit der oar-server-mysql -Schnittstelle auf dem Loginknoten installiert
  - mariadb installiert und gestartet
  - Datenbank für **OAR** hinzugefügt (siehe Anleitung)
  - oar-user oar-user-mysql für Frontend-Tools installiert
- Installation von **Spack** zur Softwareverwaltung:
  - 1 yum install git gcc gcc-gfortran patch gcc-c++ bzip2
  - 2 git clone https://github.com/spack/spack.git
  - 3 . spack/share/spack/setup-env.sh

## **Bugs und Probleme**

Die für **OAR** verfügbare Dokumentation nach der Grundinstallation ist zu beschränkt. Auch nach Installation der Frontend-Tools haben wir keine Möglichkeit gefunden um uns die erreichbaren Knoten anzeigen zu lassen. Es lassen sich Knoten in **OAR** hinzufügen, welche beliebige sinnlose Hardwareausstattungen besitzen und beim Start eines Jobs nicht gefunden werden können.

## Ergebnisse

Triviale Installation von Spack erfolgreich, OAR läuft immer noch nicht.

## Tag 07 (07. März) Monitoring Softwareverwaltung

Beim High-Performance-Linpack handelt es sich um Software zum Ermitteln der Performance (Benchmarking), welche speziell auf Großrechner mit vielen Kernen ausgerichtet ist. Sie soll uns als Testprogramm dienen, welches die Kommunikation zwischen den Knoten über OpenMPI abwickelt.

#### Arbeitsschritte

- Munin erfolgreich eingerichtet
  - auf dem Server (Login-Knoten):

1 yum install epel-release

2 yum install httpd munin

3 systemctl enable httpd

- 4 systemctl start httpd
- 5 systemctl status httpd

/etc/munin/munin.conf ergänzt um:

```
1
    dbdir
            /var/lib/munin
    htmldir /var/www/html/munin
 2
 3
    logdir /var/log/munin
    rundir /var/run/munin
 4
 5
 6
    [ipa.node00.local]
 7
        address 10.0.2.10
        use_node_name yes
 8
 9
10
    [ipa-client.node01.local]
        address 10.0.2.11
11
12
        use_node_name yes
13
14
    [ipa-client.node02.local]
        address 10.0.2.12
15
16
        use_node_name yes
17
```

/etc/httpd/conf.d/munin.conf ergänzt um:

1 AuthName "admin"

Anschließend ausgeführt:

```
1 htpasswd /etc/munin/munin-htpasswd admin
```

• auf allen Knoten:

1 yum install epel-release
2 yum install munin-node

/etc/munin/munin-node.conf ergänztum:

1 allow ^10.0.2.10\$

Anschließend ausgeführt:

```
1 firewall-cmd --permanent --add-port=4949/tcp
2 firewall-cmd --reload
3 systemctl enable munin-node
4 systemctl start munin-node
```

• hpl kompiliert

```
    spack/share/spack/setup-env.sh
    spack install hpl
```

Der Kompiliervorgang benötigt relativ viel Zeit. Jedoch ist es möglich, diesen parallel auf einer Kopie des Clusters (zweiter Laptop) laufen zu lassen und das achivierte spack-Verzeichnis (enthält auch die erzeugten Binärdateien) später auf das Zielcluster zu verschieben. Nutzt man eines der NFS-Verzeichnisse, erhalten alle Knoten Zugriff auf die kompilierten Anwendungen.

#### **Bugs und Probleme**

keine

#### Ergebnisse

Das Monitoring mit **Munin** funktionierte gut, da allerdings standardmäßig Daten in 5-Minuten-Intervallen gesammelt werden, hat es einige Zeit gedauert, um anschauliche Daten für die Visualisierung zu sammeln.

## Tag 08 (08. März) Batch Scheduling

Ziel dieses Tages war es, eine möglichst vollständige Installation eines Clusters für die Endpräsentation zu erreichen um dort **hpl** (High Performance Linpack) verteilt laufen zu lassen.

#### Arbeitsschritte

- spack samt kompilierter Pakete auf das Cluster transplantiert
- aus Zeitgründen OAR zurückgestellt, SLURM versucht zu installieren
  - genutzte Anleitungen: <u>How to Install Slurm on CentOS 7 Cluster</u> unter slothparadise.com sowie []
     [Slurm on CentOS 7]<u>Slurm on CentOS 7</u> unter bitsanddragons.wordpress.com

Auf allen Knoten User-Accounts erstellen und Pakete installieren:

```
1 export MUNGEUSER=991
2
  groupadd -g $MUNGEUSER munge
3 useradd -m -c "MUNGE Uid 'N' Gid Emporium" -d /var/lib/munge -u $MUNGEUSER -g
   munge -s /sbin/nologin munge
4
  export SLURMUSER=992
5
  groupadd -g $SLURMUSER slurm
  useradd -m -c "SLURM workload manager" -d /var/lib/slurm -u $SLURMUSER -g
6
   slurm -s /bin/bash slurm
7
  yum install epel-release munge munge-libs munge-devel rng-tools mariadb-server
8
   mariadb-devel -y
```

Auf dem Login-Knoten den munge-Key erstellen und verteilen:

- 1 rngd -r /dev/urandom
- 2 /usr/sbin/create-munge-key -r
- 3 dd if=/dev/urandom bs=1 count=1024 > /etc/munge.key
- 4 chown munge: /etc/munge/munge.key
- 5 chmod 400 /etc/munge/munge.key
- 6 scp /etc/munge/munge.key root@node01:/etc/munge
- 7 scp /etc/munge/munge.key root@node02:/etc/munge

Auf jedem Knoten die Berechtigungen anpassen und **munge** starten:

- 1 chown -R munge: /etc/munge/ /var/log/munge/
- 2 chmod 0700 /etc/munge/ /var/log/munge/
- 3 systemctl enable munge
- 4 systemctl start munge

Auf dem Login-Knoten **SLURM** herunterladen, bauen und in ein für alle Knoten zugängliches Verzeichnis verschieben:

| 1 | wget https://download.schedmd.com/slurm/slurm-17.11.4.tar.bz2                  |  |  |
|---|--------------------------------------------------------------------------------|--|--|
| 2 | yum install openssl openssl-devel pam-devel numactl numactl-devel hwloc hwloc- |  |  |
|   | devel lua lua-devel readline-devel rrdtool-devel ncurses-devel man2html        |  |  |
|   | libibmad libibumad wget rpm-build cpanm* -y                                    |  |  |
| 3 | rpmbuild -ta slurm-17.11.4.tar.bz2                                             |  |  |
| 4 | <pre>mv /root/rpmbuild/RPMS/x86_64/* /var/nfsshare/pkg</pre>                   |  |  |

Auf jedem Knoten **SLURM** installieren:

1 yum --nogpgcheck localinstall slurm\*.rpm

... (abgebrochen, Fortsetzung im folgenden Kapitel)

#### **Bugs und Probleme**

Aus unbekannten Gründen ließen sich zumindest Teile von **SLURM** noch nicht starten.

#### Ergebnisse

**SLURM** lief noch nicht, allerdings ließ sich der **hpl**-Benchmark lokal ohne Probleme ausführen.

## Nach dem Praktikum

#### Arbeitsschritte

weitermachen mit der SLURM-Installation:
 Mithilfe des Konfigurationstools unter slurm.schedmd.com die SLURM-Konfiguration erstellen:

```
# slurm.conf file generated by configurator easy.html.
 1
    # Put this file on all nodes of your cluster.
 2
    # See the slurm.conf man page for more information.
 3
 4
    #
    ControlMachine=node00
 5
 6
    ControlAddr=10.0.2.10
 7
    ±
    #MailProg=/bin/mail
 8
 9
   MpiDefault=none
    #MpiParams=ports=#-#
10
11
    ProctrackType=proctrack/cgroup
12
    ReturnToService=1
    SlurmctldPidFile=/var/run/slurmctld.pid
13
14
    #SlurmctldPort=6817
    SlurmdPidFile=/var/run/slurmd.pid
15
16
    #SlurmdPort=6818
17
    SlurmdSpoolDir=/var/spool/slurmd
18
    SlurmUser=slurm
   #SlurmdUser=root
19
20
    StateSaveLocation=/var/spool/slurmctld
    SwitchType=switch/none
21
22
   TaskPlugin=task/none
23
    #
   # TIMERS
24
25
    #KillWait=30
   #MinJobAge=300
26
27
    #SlurmctldTimeout=120
   #SlurmdTimeout=300
28
29
   #
    # SCHEDULING
30
31
    FastSchedule=1
32
    SchedulerType=sched/backfill
33
    SelectType=select/linear
34
   #SelectTypeParameters=
35
    #
36
    # LOGGING AND ACCOUNTING
37
    AccountingStorageType=accounting_storage/none
38
   ClusterName=cluster
39
    #JobAcctGatherFrequency=30
40
    JobAcctGatherType=jobacct_gather/none
    #SlurmctldDebug=3
41
42
    SlurmctldLogFile=/var/log/slurmctld.log
43
    #SlurmdDebug=3
    SlurmdLogFile=/var/log/slurmd.log
44
45
    #
    # COMPUTE NODES
46
    NodeName=node01 NodeAddr=10.0.2.11 CPUs=1 State=UNKNOWN
47
    NodeName=node02 NodeAddr=10.0.2.12 CPUs=1 State=UNKNOWN
48
49
    PartitionName=debug Nodes=node0[1-2] Default=YES MaxTime=INFINITE State=UP
```

Auf dem Login-Knoten:

```
cd /etc/slurm
 1
 2
    nano slurm.conf
 3
    [...] # obige Konfiguration eintragen
    scp slurm.conf root@node01:/etc/slurm/slurm.conf
 4
    scp slurm.conf root@node02:/etc/slurm/slurm.conf
 5
 6
 7
    mkdir /var/spool/slurmctld
    chown slurm: /var/spool/slurmctld
 8
 9
   chmod 755 /var/spool/slurmctld
   touch /var/log/slurmctld.log
10
11
   chown slurm: /var/log/slurmctld.log
12
   touch /var/log/slurm_jobacct.log /var/log/slurm_jobcomp.log
   chown slurm: /var/log/slurm_jobacct.log /var/log/slurm_jobcomp.log
13
```

Auf den Rechenknoten:

1 mkdir /var/spool/slurmd 2 chown slurm: /var/spool/slurmd 3 chmod 755 /var/spool/slurmd 4 touch /var/log/slurmd.log 5 chown slurm: /var/log/slurmd.log 6 systemctl stop firewalld 7 systemctl disable firewalld

Auf dem Login-Knoten:

```
1 firewall-cmd --permanent --zone=public --add-port=6817/udp
2 firewall-cmd --permanent --zone=public --add-port=6817/tcp
3 firewall-cmd --permanent --zone=public --add-port=6818/udp
4 firewall-cmd --permanent --zone=public --add-port=6818/tcp
5 firewall-cmd --permanent --zone=public --add-port=7321/udp
6 firewall-cmd --permanent --zone=public --add-port=7321/tcp
7 firewall-cmd --reload
```

Auf jedem Knoten:

```
1 yum install ntp -y
```

```
2 chkconfig ntpd on
```

- 3 ntpdate pool.ntp.org
- 4 systemctl start ntpd

Auf den Rechenknoten:

systemctl enable slurmd.service
 systemctl start slurmd.service
 systemctl status slurmd.service

Auf dem Login-Knoten:

```
    systemctl enable slurmctld.service
    systemctl start slurmctld.service
    systemctl status slurmctld.service
```

## **Bugs und Probleme**

Während sich slurmctld auf dem Login-Knoten nach einem Neustart problemlos ausführen ließ, konnte slurmd auf den Rechenknoten nicht gestartet werden, die Ursache bleibt unklar, da u.a. keinerlei Fehlerursache angezeigt wird.

Vermutlich besteht ein Konflikt zwischen den Hostnamen und der Konfiguration, da slurmd "ipa-client" als Hostnamen zu erkennen scheint, der komplette Hostname allerdings "ipa-client.node01.local" lautet.

```
1 $> slurmd -C
2 NodeName=ipa-client CPUs=1 Boards=1 SocketsPerBoard=1 CoresPerSocket=1
ThreadeDarCore=1 DealMarcure=1020
```

```
ThreadsPerCore=1 RealMemory=1839
```

```
3 UpTime=0-00:00:36
```

## Ergebnisse

SLURM läuft nach wie vor leider nicht, Ursache unklar.

## Endergebnis

#### Am Ende des Praktikums

Letztendlich hatten wir ein Cluster aus drei Knoten zur Verfügung, an dem man diverse bekannte Verwaltungsprogramme größerer Systeme studieren und administrieren lernen kann. Zur regulären Nutzung fehlt leider der (noch) nicht laufende Batch-Scheduling-Manager, allerdings wäre der Nutzen für echte Rechentasks gering, da alle Knoten auf einem einzelnen Hostsystem laufen. Interessant an der Virtualisierungslösung ist die Möglichkeit mit Snapshots innerhalb von Sekunden die Konfiguration zu verändern und an verschiedenen Punkten andere Programme testen zu können. Weiterhin wäre es vermutlich möglich, ein auf begrenzten Ressourcen aufgesetztes Cluster auf eine oder mehrere Workstations mit deutlich mehr Kernen zu kopieren und dort mehr Ressourcen zuzuteilen.

1. https://wr.informatik.uni-hamburg.de/teaching/wintersemester\_2017\_2018/aufbau\_eines\_clusters-

```
2. <u>https://www.virtualbox.org</u>↩
```

- 3. <u>https://www.centos.org/</u>↩
- 4. RHEL / Centos 7-based instances lose their default IPv4 gatevay
- 5. <u>OAR homepage</u>↩